# Инструкции

# за електронско (online) аплицирање за упис во ДСУЛУД "Лазар Личеноски" - Скопје

**1.** Отворете ја нашата официјална веб страна

https://lazarlicenoski.edu.mk/

на истата можете да пристапите преку скенирање следниот QR код

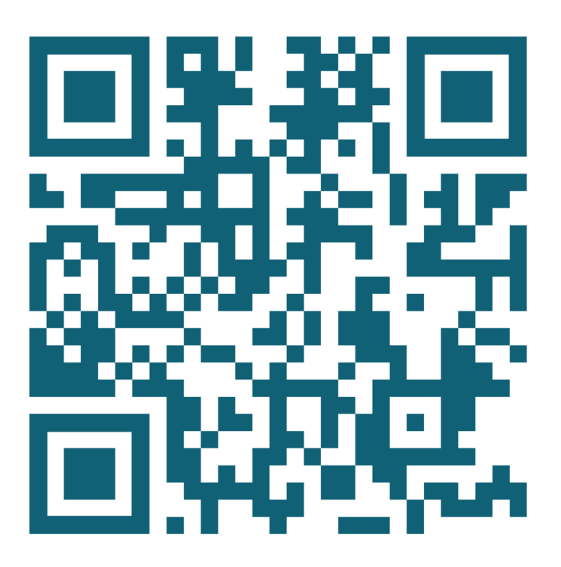

# **2.** кликнете на копчето УПИСИ

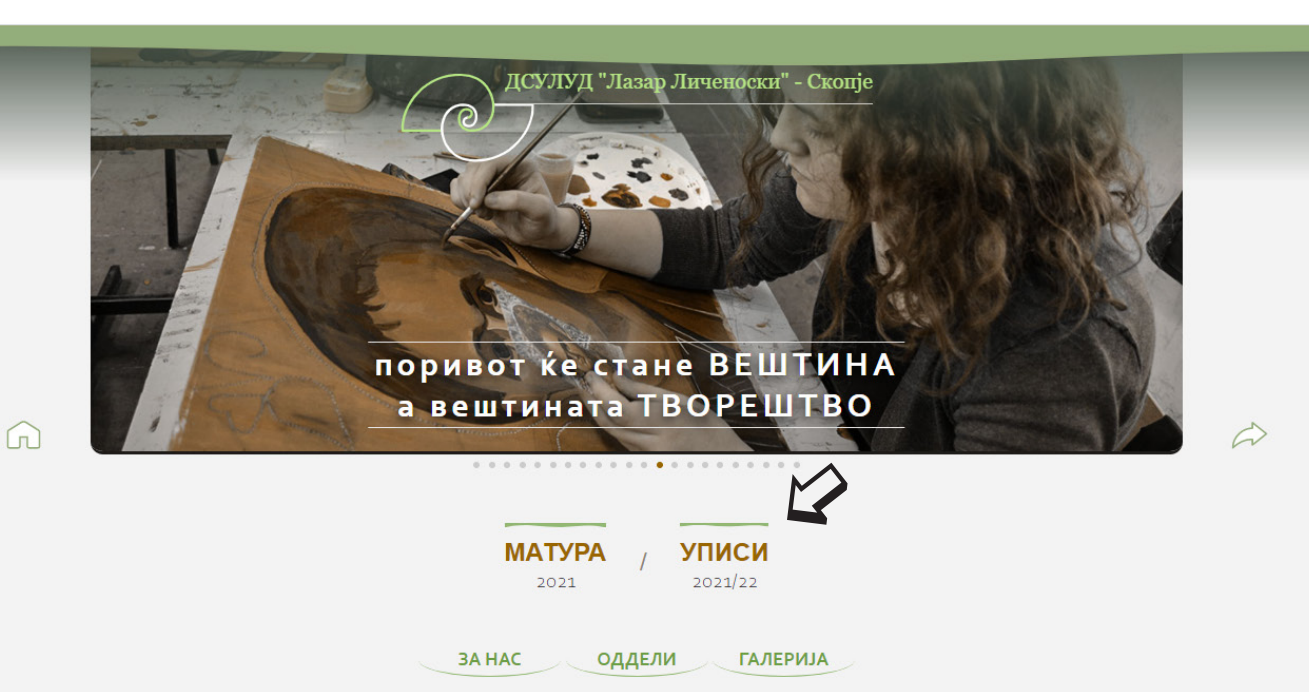

Откако ќе ви се отвори следнава страна, ве молиме најнапред запознајте се со условите, критериумите и потребните документи за да можете да аплицирате. (Сите потребни информации ќе ги најдете на веб страната, или истите можете да ги симнете како word или pdf)

Откако ќе ги обезбедите сите потребни документи, кликнете на копчето Аплицирај

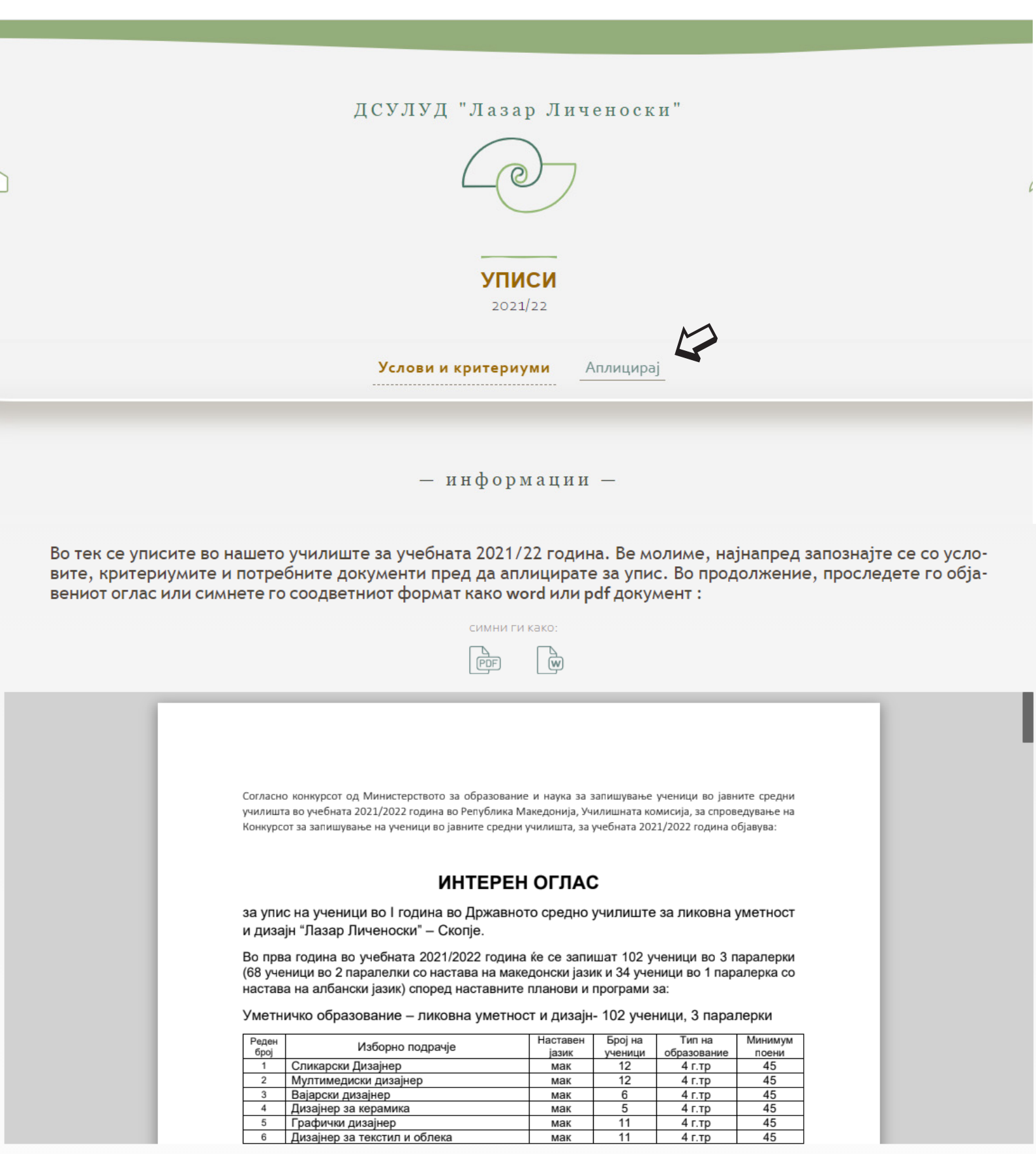

На следната страна најнапред задолжително ќе треба внимателно да го пополните калкулаторот за поени од основното образование. Во празните полиња внесете го просекот од VI до IX заедно со оценките за посочените предмети. Исто така, во паѓачките менија изберете ги точните информации. Откако ќе ги пополните сите полиња кликнете на копчето **Пресметај** за да ги пресметате внесените податоци и да ги добиете поените од средното образование.

### Напомена:

За аплицирање задолжително е да имате најмалку 45 поени. Доколку имате помалку од 45 поени нема да добиете пристап до електронската апликација (пријава)

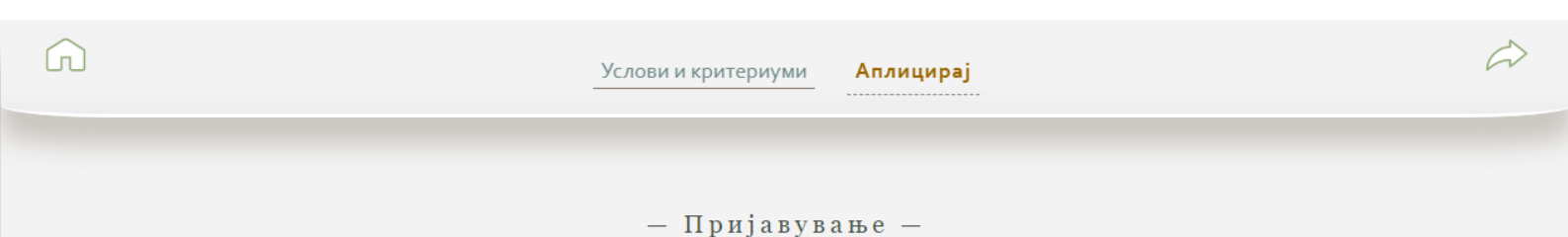

### ЕЛЕКТРОНСКА ПРИЈАВА

За да добиете пристап до пријавата за аплицирање, најнапред внимателно пополнете го калкулаторот подолу за да ги пресметате поените од основното образование.

Кандидатите со помалку од 45 поени од основното образование нема да можат да аплицираат за приемен испит во училиштето.

### важно

Кандидатите кои ќе имаат над 45 поени ќе добијат пристап до апликацијата за пополнување на електронската пријава, исклучително преку логирање на училишниот акаунт на Teams (истиот кој го користевте во основното училиште). Затоа, задолжително треба да ги имате овие податоци (корисничко име и лозинка) за да ја комплетирате пријавата.

| Одделение                    | Y                       | VII      | VIII | IX           |
|------------------------------|-------------------------|----------|------|--------------|
| Среден успех по сведителство |                         | 5.00     | 5.00 | 5.00         |
| Македонски јазик             | 5                       | 5        | 5    | 5            |
| Англиски јазик               | 5                       | 5        | 5    | 5            |
| Историја                     | 5                       | 5        | 5    | 5            |
| Ликовно образование          | 5                       | 5        | 5    | 5            |
| Поведение                    | Пр 🗸                    | Пр 🗸     | Пр 🗸 | Пр 🗸         |
| Поени од награди             | Меѓународни награди 🔷 🗸 |          |      |              |
| Поени од награди<br>Reset    | Меѓуна                  | ародни н | Ia   | гради<br>Пре |

Откако ќе ги пресметате поените од основното образование и доколку имате **над 45 поени** ќе добиете пристап до електронската апликација

# Напомена:

Сите податоци кои ќе ги внесете во калкулаторот и во целата апликација **ќе бидат дополнително проверени** и споредени со оригиналните документи кои ќе ги донесете на денот на полагањето на приемниот испит

# Напомена:

За пристап на електронската апликација задолжително ќе треба да се логирате со корисничкото име и лозинката кои ги користевте во основното училиште

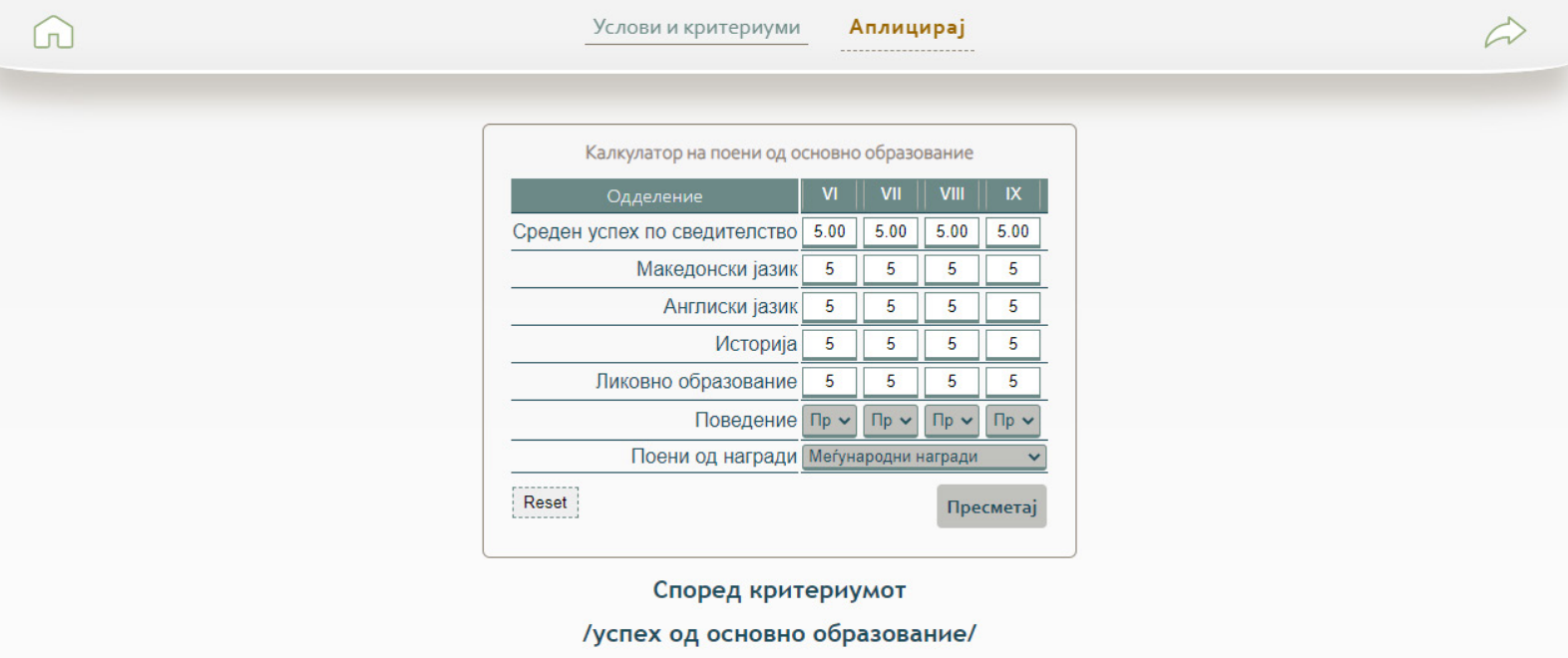

имате 80 поени

Имате доволно поени за да аплицирате за приемен испит во ДСУЛУД Лазар Личеноски.

Кликнете на линкот долу за да ја пополните електронската пријава.

За да ја пополните пријавата, истата задолжително ќе побара да се најавите со корисиничкото име и лозинката од

Вашиот акаунт на Teams кој го користевте во основното училиште

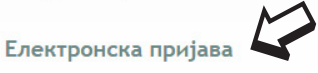

Откако ќе се логирате со Вашето корисничко име и лозинката за платформата Teams (истите кои ги користевте во основното училиште) ќе добиете пристап до електронската апликација

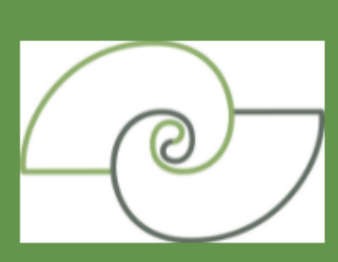

# ДРЖАВНО СРЕДНО УЧИЛИШТЕ ЗА ЛИКОВНА УМЕТНОСТ И ДИЗАЈН "ЛАЗАР ЛИЧЕНОСКИ" СКОПЈЕ

Пријава за запишување во I година

Ні Денис, when you submit this form, the owner will be able to see your name and email address.

\* Required

### Основни податоци за ученикот

### 1. Име и презиме на ученикот \*

Enter your answer

2. Дата на раѓање \*

Please input date in format of dd/MM/yyyy

3. Место на раѓање \*

Enter your answer

Внимателно пополнете ги редоследно сите полиња со вашите податоци и за да продолжите кликнете на копчето **Next** 

# Напомена:

Апликацијата е поделена парцијално, и затоа, додека ги внесувате одговорите, ќе треба неколку пати да кликате на копчето Next се до последното прашање кога наместо Next ќе се појави копчето Submit

| 3. Место на раѓање *    |  |
|-------------------------|--|
| Скопје                  |  |
|                         |  |
| 4. Општина *            |  |
| Центар                  |  |
|                         |  |
| 5. Држава *             |  |
| Република МАКЕДОНИЈА    |  |
|                         |  |
| 6. Етничка припадност * |  |
| македонец               |  |
|                         |  |
| 7. Државјанство *       |  |
| Македонско              |  |
| M                       |  |
| Next                    |  |

Направете избор за кој наставен профил сте се одлучиле. На листата се наредени сите профили (оддели) и со кликање на стрелките можете да ја подредите и редоследно да ја измените листата според Ваш избор. Поставете го на прво место наставниот профил за кој имате најголем интерес, а веднаш под него профилите за кои имате помалку интерес

# Напомена:

Вашиот изборот на наставен профил не значи дека автоматски ќе бидте запишани на тој оддел. Имајте на ум дека училиштето ќе го земе во предвид Вашиот редослед на интерес за наставен профил. Па така, збирот на освоени поени од приемниот испит и поените од основното образование ќе го одредат изборот на одделот на кој ќе се запишете. На пр. доколку сте го ставиле одделот Сликарство на прво место од листата, а на второ Текстил, трето Ентериер итн. збирот на Вашите поени ќе одредат на кој оддел ќе се запишете според редоследот кој тука ќе го одредите

# Податоци за запишување во училиштето

19. Редослед на образовни профили за кои ученикот се пријавува. (Ве молиме подредете ги од горе надолу одделите започнувајќи од оној кој најмногу го посакувате (горе), па се до одделот кој најмалку го посакувате (долу) со клик и влечење нагоре или надолу) \* П.

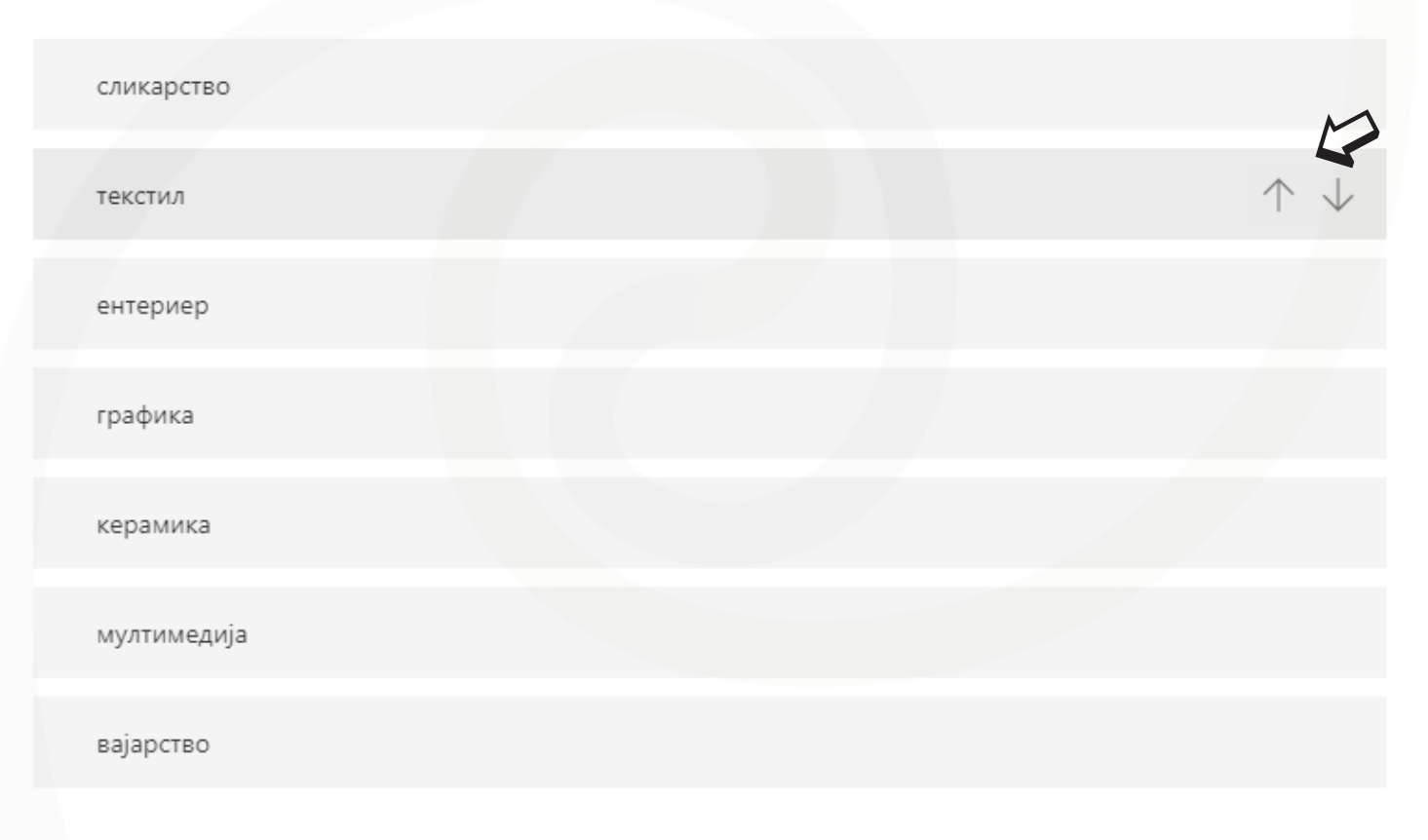

Во полето за прикачување на документи кликнете на копчето **Upload file** и побарајте ги (од Вашиот уред од каде што аплициратеги) документите кои сте ги фотографирале или скенирале. Прифатливи формати за овие документи се .jpg .pdf .png

# Напомена:

Добар совет е пред да ги прикачите Вашите скенирани или фотографирани документи, да ги групирате на едно место од вашиот уред за полесно и побрзо пронаоѓање на истите

# Напомена:

При фотографирање на документите (на пр. од Вашиот мобилен уред) внимавајте на квалитетот на фотографијата да биде јасна, оштра со препознатливи детали а не заматена

47. Извод на родени, картон за вакцинација и уплатница за уплатен износ за приемен испит (Non-anonymous question ()) \* []]

Во овој дел прикачете ги скенирани или во форма на слика сите документи според огласот (извод , картон за вакцинација и уплатница за уплатен износ за приемен испит )

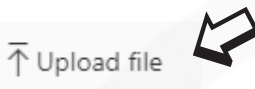

File number limit: 5 Single file size limit: 10MB Allowed file types: Word, Excel, PPT, PDF, Image, Video, Audio

### 48. Сведителства од VI до IX одделение, и диплома од освоена највисока награда

(Non-anonymous question ()) \*

Во овој дел прикачете ги скенирани или во форма на слика сите документи според огласот (сведителства од VI до IX одд. и диплома од освоена највисока награда )

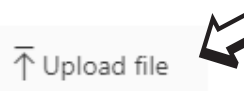

File number limit: 10 Single file size limit: 10MB Allowed file types: Word, Excel, PPT, PDF, Image, Video, Audio

Откако уредно и внимателно ќе ја пополните апликацијата кликнете на копчето Submit за истата да биде ажурирана во нашето училиште

# Напомена:

Добар совет е пред да ги прикачите Вашите скенирани или фотографирани документи, да ги групирате на едно место од вашиот уред за полесно и побрзо пронаоѓање на истите

# Напомена:

При фотографирање на документите (на пр. од Вашиот мобилен уред) внимавајте на квалитетот на фотографијата да биде јасна, оштра со препознатливи детали а не заматена

49. Со пополнување на оваа форма потврдувате за веродостојноста на инфомациите кои ги внесувате и се согласувате истите да бидат употребени за обработка за потребите на училиштето при процесот на пријавување и запишување на ученикот во I година \* П.

Се согласуам и ја потврдувам веродостојност на информациите

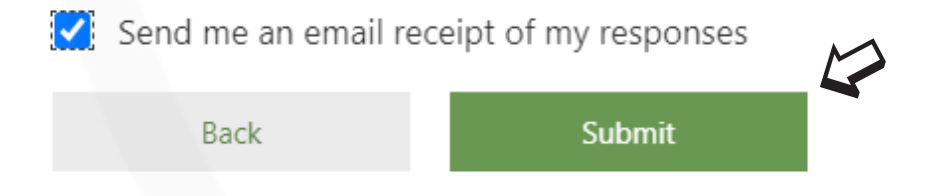

# Напомена:

Доколку сте испуштиле да одговорите на некое прашање а сте кликнале на Submit копчето, ќе добиете известување дека не е комплетирана апликацијата и ќе ви биде посочен бројот на прашањето. Во таков случај кликнете на копчето **Back** за да се вратите до посоченото прашање и откако ќе го одговорите со кликање на Next ќе се вратите до крајот на апликацијата

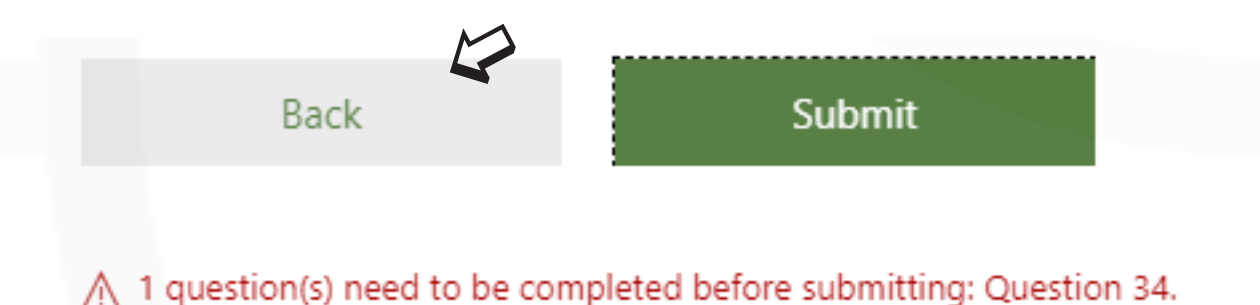

Откако уредно и внимателно ќе ја пополните апликацијата ќе добиете известување дека Вашата пријава е успешно испратена до нашето училиште. **Ви посакуваме успех!** 

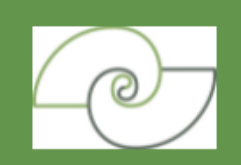

ДРЖАВНО СРЕДНО УЧИЛИШТЕ ЗА ЛИКОВНА УМЕТНОСТ И ДИЗАЈН "ЛАЗАР ЛИЧЕНОСКИ" СКОПЈЕ

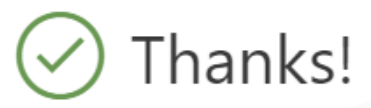

Вашата пријава е успешно испратена до ДСУЛУД Лазар Личеноски Скопје

Print or get PDF of answers

Submit another response